## Unsupervised Clustering Land Cover Mapping Protocol Test

| Date S   Performance t   Is measured d   Performance n   Is measured t   Student activity & Level of Performance n   + appropriate student performance m   - inappropriate student performance e   n.a. not appropriate or not observed n |        |   |  |  |  |  |  |  |  |  |  |  |
|----------------------------------------------------------------------------------------------------|--------|---|--|--|--|--|--|--|--|--|--|--|
| Using MultiSpec program on computer                                                                                                    | <br>// |   |  |  |  |  |  |  |  |  |  |  |
| Open file with LANDSAT TM image of study site                                                                                                    |        | / |  |  |  |  |  |  |  |  |  |  |
| Create new project                                                                                                    |        | / |  |  |  |  |  |  |  |  |  |  |
| Select "Cluster" function ; select # according to groups you wish to classify                                                                                                    | //     | / |  |  |  |  |  |  |  |  |  |  |
| Add information as directed by program/tutorial                                                                                                    |        | / |  |  |  |  |  |  |  |  |  |  |
| Assign land cover class to each category                                                                                                    |        | / |  |  |  |  |  |  |  |  |  |  |
| Rename clusters to correspond with MUC class                                                                                                    |        | / |  |  |  |  |  |  |  |  |  |  |
| Save classified clustered image as TIFF file                                                                                                    |        | / |  |  |  |  |  |  |  |  |  |  |
| Get instructions for data report to GLOBE                                                                                                    |        | / |  |  |  |  |  |  |  |  |  |  |